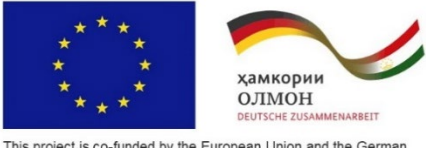

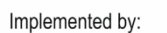

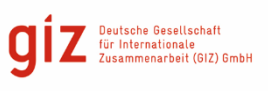

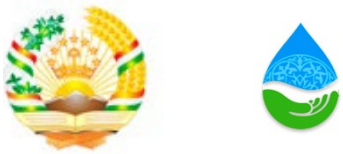

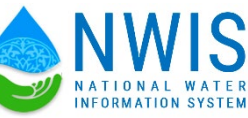

### МИНИСТЕРСТВО ЭНЕРГЕТИКИ И ВОДНЫХ РЕСУРСОВ РЕСПУБЛИКИ ТАДЖИКИСТАН

## Проект комплексного развития сельских районов/ TRIGGER

## Введение в базу данных

# Государственного Водного Кадастра (ГВК)

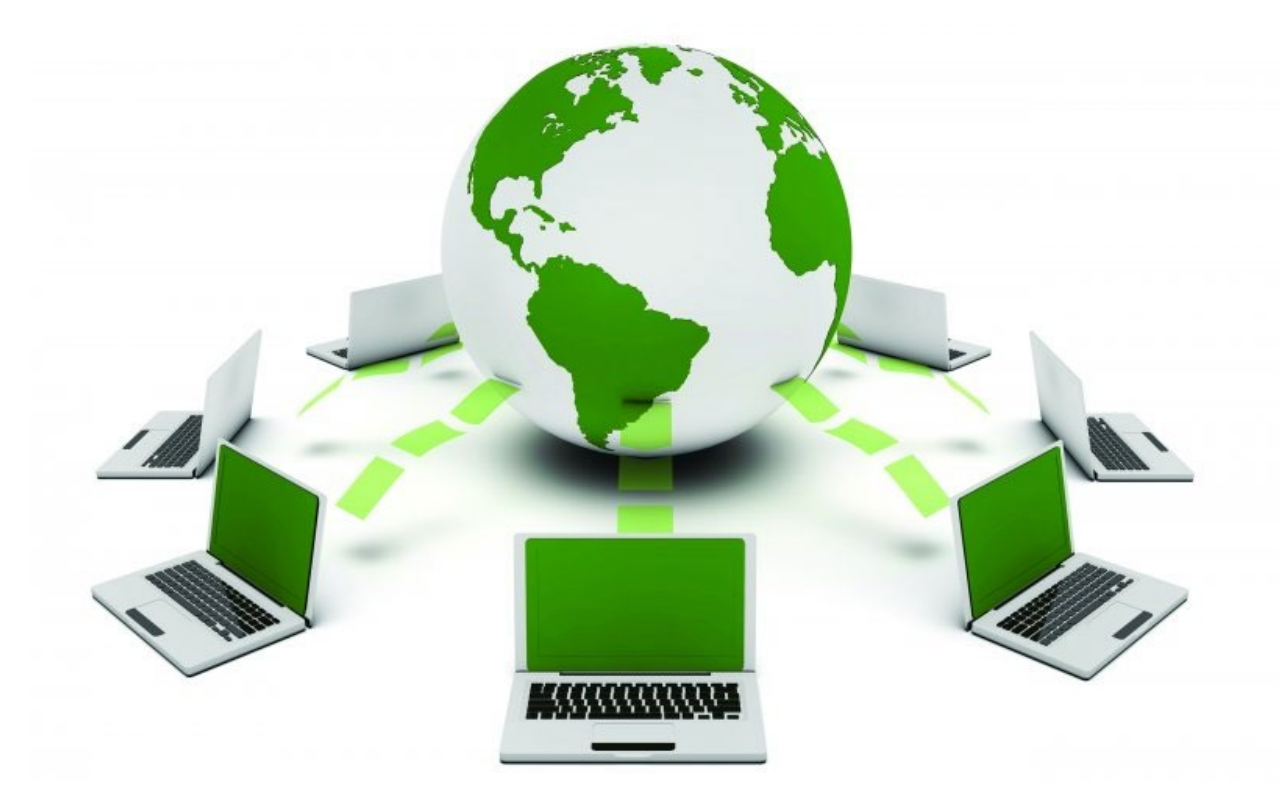

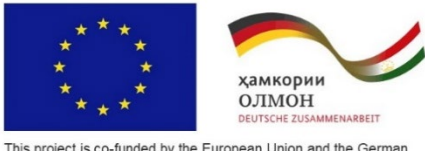

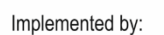

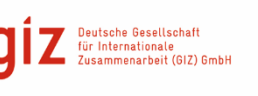

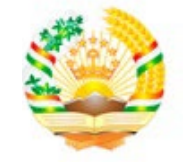

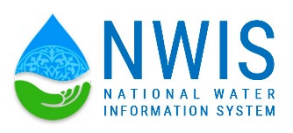

## СОДЕРЖАНИЕ

#### Введение

- 1. Обзор Базы данных «Государственный Водный Кадастр»
- 2. Вход в систему
- 3. Главная страница пользователя
- 4. Настройка главной страницы
- 5. Боковое меню управления
- 6. Ввод и редактирование Водные ресурсы и водные объекты
- 7. Раздел Ввод данных
- 8. Ввод и редактирование данных расхода воды, и уровень воды
- 9. Ввод и редактирование данных мутность воды и температура воды
- 10. Ввод и редактирование данных Подбассейны
- 11. Ввод и редактирование данных Реки
- 12. Ввод и редактирование данных Озера
- 13. Ввод и редактирование данных Водохранилища
- 14. Ввод и редактирование данных Скважины
- 15. Ввод и редактирование данных Речные гидропосты
- 16. Ввод и редактирование данных Гидропосты озёр
- 17. Ввод и редактирование данных Гидропосты Водохранилища
- 18. Раздел Водопользование
- 19. Ввод и редактирование данных Каналы
- 20. Ввод и редактирование данных Насосные станции
- 21. Ввод и редактирование данных Коллекторы
- 22. Раздел Википедия
- 23. Раздел Администрирование
- 24. Раздел Роли
- 25. Раздел Пользователи

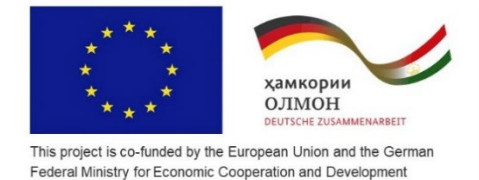

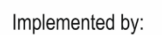

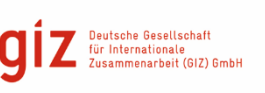

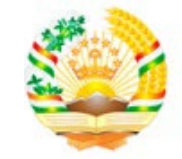

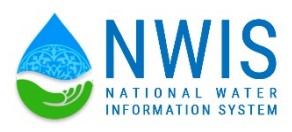

#### ВВЕДЕНИЕ

#### База данных «Государственный Водный Кадастр»

Для работы с БД нам необходимо собрать и проанализировать данные. Для этого необходимо пройти 4 этапа:

- 1- Сбор данных
- 2- Анализ данных
- 3- Оцифровка данных
- 4- Ввод/импорт данных
- 1. **Что представляет собой** <u>Сбор данных</u> собираются все данные, которые не обходимые, для системы Государственного Водного Кадастра (ГВК). Сбор данных осуществляется в бумажном формате или в оцифрованном виде (в табличном формате Excel). Оцифрованные данные используются как для ввода, так и для импорта в систему. У каждого направления есть внутренние и внешние источники данных в различных форматах.
- 2. Что представляет собой <u>Анализ данных</u> После сбора информации из различных источников необходимо разобраться, что именно из этого нужно для первоначального анализа данных в соответствии с поставленной задачей. Опять-таки в зависимости от объема поставленной задачи этот этап исследований может оказаться довольно затратным, так как включает в себя по меньшей мере, временные затраты, внутренних, а иногда и внешних ресурсов и возможно некую дополнительную проверку правильности результатов анализов. Предназначенный для отбора данных по умолчанию стандартной табличной формате в виде (Excel).
- 3. **Что представляет собой** <u>Оцифровка данных</u> Полученные данные в результате сбора данных используются для дальнейшей обработки табличном формате Excel. При оцифровке данных необходимо учитывать формат ввода с учетом требований какой-либо формы для импорта в систему.
- 4. **Что представляет собой** <u>Ввод / импорт данных</u> осуществляется в табличном формате с использованием Excel данных.

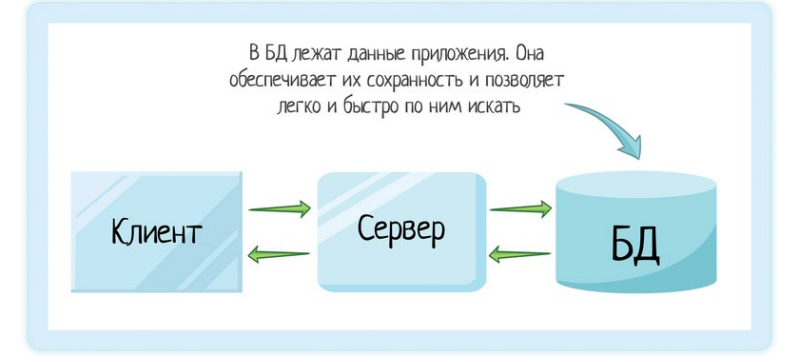

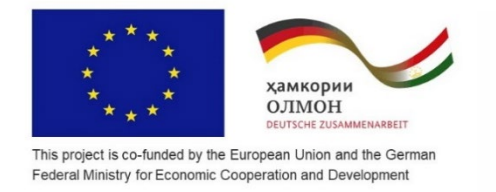

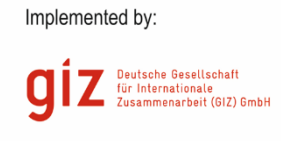

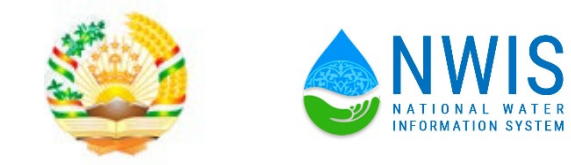

Вход в систему.

В адресную строку браузера вводим <u>https://swc.wis.tj/</u>. Чтобы войти в систему нужно имеет **Логин** и **Пароль** пользователя.

| Министерство эне<br>Национа. | ергетики и водных ресурсов Республи<br>тыная водная информационная | ики Таджикистан<br>СИСТЕМА |
|------------------------------|--------------------------------------------------------------------|----------------------------|
|                              | Вход в систему                                                     |                            |
|                              | helga                                                              |                            |
|                              |                                                                    |                            |
|                              | Войти                                                              |                            |
|                              |                                                                    |                            |

После ввод логин и пароля нужен нажать на кнопку Войти.

#### > Главная страница:

Главная страница — самая первая страница, которая появляется при заходе на сайт.

Основная функция главной страницы – это отображение общий информативных данных касательно в бассейне планировании Республики Таджикистан и данные касательно к общему сведению.

#### > Бассейновые зоны республики Таджикистан.

В этом блоке отображается список Бассейнах зон Республика Таджикистан и их характеристики:

- 1. Общая площадь бассейновой зоны
- 2. Ледники
- 3. Речной сток
- 4. Реки
- 5. Водохранилища
- 6. Водохранилища (объем)
- 7. Подземные водные ресурсы
- 8. Средний водозабор
- 9. Речные гидропосты

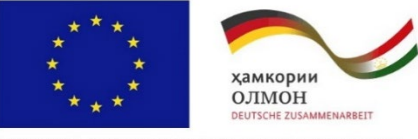

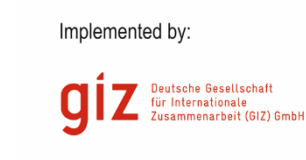

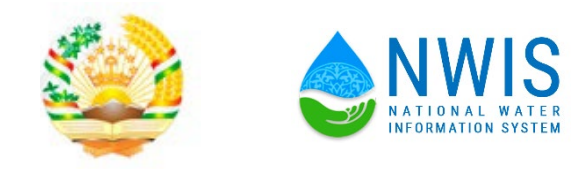

| ٩                |                                         |     | Речной бассейн - С             | ырдарья ч  | · • •      |
|------------------|-----------------------------------------|-----|--------------------------------|------------|------------|
|                  | Общая информация по бассейновым зонам   |     |                                |            |            |
| отчетность       | Бассейновые зоны республики Таджикистан |     |                                |            |            |
| 🛔 Отчеты         | - Сырдарыниская бассейновая зона        |     | Сырдарьинская бассей           | новая зона |            |
| 🛔 Ваод данных    | - Зерафшанская бассейновая зона         | NE  | Наименование                   | Ед. изм.   | Количество |
| . Putroporta     | - Кафириитанская бассейновая зона       | 1 0 | Обшая плошадь бассейновой зоны | KNZ        | 12736,55   |
|                  |                                         | 2 1 | тедники<br>Речной сток         | KMZ        | 11         |
| ДМИНИСТРИРОВАНИЕ |                                         | 4   | Реки                           | шт         | 134        |
|                  | - Пиндиклаи басселиюван зона            | 5   | Daepa                          | шт         | 13         |
|                  |                                         | 6   | Зодохранилища                  | ωr         | 4          |
| и мониторинг     |                                         | 7   | Водохранилища (объем)          | KM3        | 4,57       |
|                  |                                         | 8   | Тодземные водные ресурсы       | км3/год    | 3,58       |
|                  |                                         | 9   | Средний водозабор              | км3/год    | 1,8        |
|                  |                                         | 10  | Речные гидропосты              | ωr         | 3          |
|                  |                                         |     |                                |            |            |

#### > Сравнительные показатели по бассейновым зонам.

В этом блоке отображается 5 основных сравнительных показатели по бассейновым зонам:

- 1. Водосборная площадь
- 2. Средний годовой объем воды в реках
- 3. Объем воды в водохранилищах
- 4. Среднегодовой водозабор
- 5. Объем подземных вод

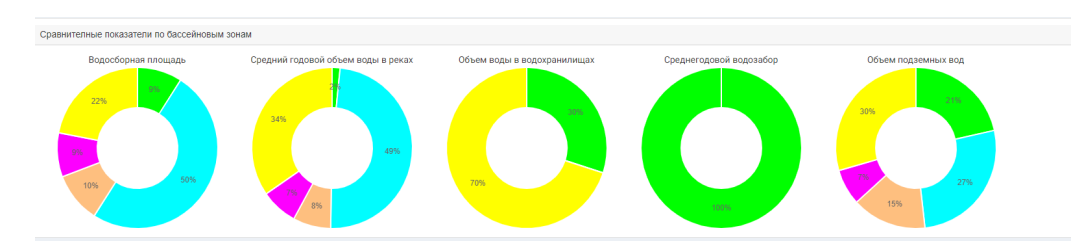

#### Количественные показатели водных объектов

В этом блоке отображается 4 основных количественные показатели по бассейновым зонам:

- 1. Водосборная площадь
- 2. Средний годовой объем воды в реках
- 3. Объем воды в водохранилищах
- 4. Среднегодовой водозабор
- 5. Объем подземных вод

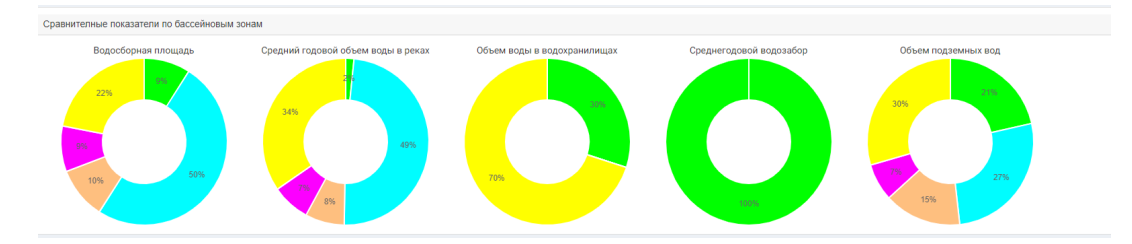

#### > Выбор текущего речного бассейна.

С помощью этого списка выбирается речной бассейн, по которому отображается отчеты касательно к выбранному речному бассейну.

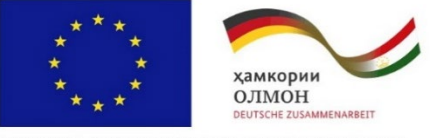

Implemented by:

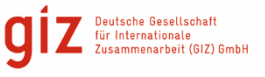

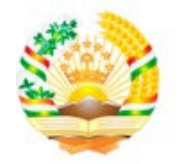

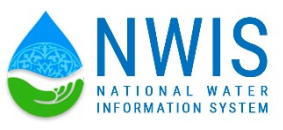

This project is co-funded by the European Union and the German Federal Ministry for Economic Cooperation and Development

|                                                    |                        |              | Сырдарьинская бассейно  | вая зона  |       |  |
|----------------------------------------------------|------------------------|--------------|-------------------------|-----------|-------|--|
|                                                    |                        |              | Речной бассейн - Сырда  | рья       | _     |  |
|                                                    |                        |              | Зерафшанская бассейнов  | вая зона  |       |  |
|                                                    |                        |              | Речной бассейн - Зарафі | шан       |       |  |
|                                                    |                        |              | Кафирниганская бассейн  | овая зона |       |  |
| _                                                  | Речной бассейн Каратаг |              |                         |           |       |  |
| <ul> <li>Сырдарьинская бассейновая зона</li> </ul> | No                     |              | Речной бассейн Кафиниг  | ан        |       |  |
| <ul> <li>Зерафшанская бассейновая зона</li> </ul>  | 1                      | Общая площа  | Вахшская бассейновая зо | на        | 19.48 |  |
| - Кафирниганская бассейновая зона                  | 2                      | Ледники      | Речной бассейн - Вахш   |           | 1,19  |  |
| <ul> <li>Вахшская бассейновая зона</li> </ul>      | 3                      | Речной сток  |                         | км3/год   | 25000 |  |
| Понлуская бассейновая эрна                         | 4                      | Реки         |                         | шт        | 275   |  |
| Thingstellan direction being                       | 5                      | Озера        |                         | шт        | 49    |  |
|                                                    | 6                      | Водохранили  | ца                      | шт        | 2     |  |
|                                                    | 7                      | Водохранилиц | ца (объем)              | кмЗ       | 52    |  |
|                                                    | 8                      | Подземные во | одные ресурсы           | км3/год   | 4445  |  |
|                                                    | 9                      | Средний водо | забор                   | км3/год   | 60000 |  |
|                                                    | 10                     | Речные гидро | посты                   | шт        | 10    |  |

#### Раздел «Ввод данных»

Раздел «Ввод данных» разделяется на несколько частей, такие как:

- 1. Бассейновые зоны
- 2. Сравнительные показатели
- 3. Количественные показатели
- 4. Раздел 1
- 5. Раздел 2
- 6. Раздел 3
- 7. Раздел 4

В раздел Бассейновые зоны вводятся данные по следующим пунктам:

| Название 🕇                     | Порядок | 3  | качения | Ед. изм. | Басейновая зона               |
|--------------------------------|---------|----|---------|----------|-------------------------------|
| Обшая плошадь бассейновой зоны | 1       | 12 | 2499,91 | км2      | Зерафшанская бассейновая зона |
| Ледники                        | 2       | 22 | 24,15   | км2      | Зерафшанская бассейновая зона |
| Речной сток                    | 3       |    |         | км3/год  | Зерафшанская бассейновая зона |
| Реки                           | 4       | 26 | 60      | шт       | Зерафшанская бассейновая зона |
| Озера                          | 5       | 59 | 9       | ШТ       | Зерафшанская бассейновая зона |
| Водохранилища                  | 6       | 0  |         | шт       | Зерафшанская бассейновая зона |
| Водохранилища (объем)          | 7       |    |         | км3      | Зерафшанская бассейновая зона |
| Подземные водные ресурсы       | 8       |    |         | км3/год  | Зерафшанская бассейновая зона |
| Средний водозабор              | 9       |    |         | км3/год  | Зерафшанская бассейновая зона |
| Речные гидропосты              | 10      |    |         | шт       | Зерафшанская бассейновая зона |
|                                |         |    |         |          | Показать на странице 10 💌     |

- 1. Общая площадь бассейновой зоны
- 2. Ледники
- 3. Речной сток
- 4. Озера
- 5. Водохранилища
- 6. Подземные водные ресурсы
- 7. Средний водозабор
- 8. Водохранилища (объем)
- 9. Речные гидропосты

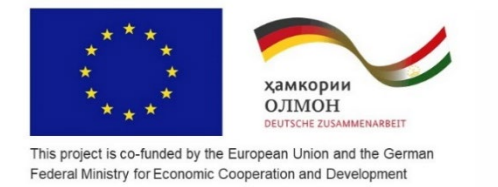

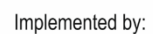

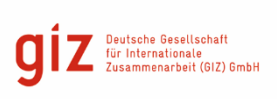

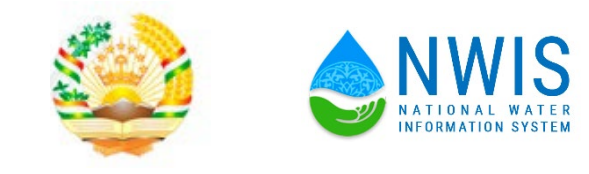

#### 10. Реки

В раздел Сравнительные показатели вводятся данные по следующим пунктам:

| P                 | едактиров    | зать          |
|-------------------|--------------|---------------|
| Водосборная плош  | цадь         |               |
| Средный годовой ( | объем воды в | з реках       |
| Объем воды в водо | охранилищах  | (             |
| Объем воды в озер | pax          | 2             |
| Объем подземных   | вод          |               |
|                   |              |               |
|                   | Отмена       | Редактировать |

- 1. Водосборная площадь
- 2. Средний годовой объем воды в реках
- 3. Объем воды в водохранилище
- 4. Объем воды в озерах
- 5. Объем подземных вод

В раздел Количественные показатели вводятся данные по следующим пунктам:

| P                 | едактиров | ать           |
|-------------------|-----------|---------------|
| Реки              |           |               |
| Озера             |           |               |
| Водохранилища     |           |               |
| Речные гидрапосты |           |               |
|                   |           |               |
|                   | Отмена    | Редактировать |

- 1. Реки
- 2. Озера
- 3. Водохранилища
- 4. Речные гидропосты

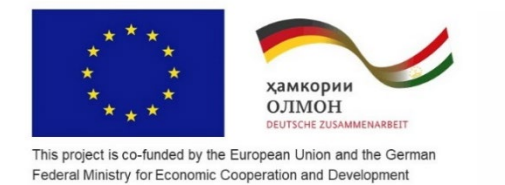

Implemented by:

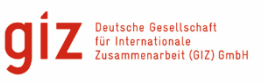

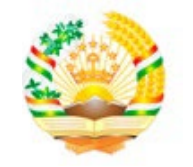

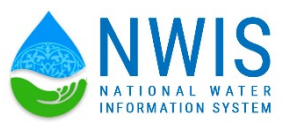

> Отчетность просмотр

В левом меню находиться меню отчетов:

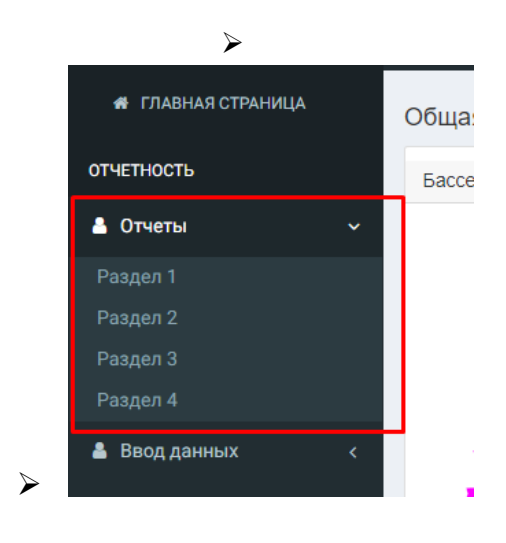

#### Раздел «Ввод данных»

В Разделе 1 «Ввод данных» разделяется на несколько частей, такие как:

- 🗸 Уровень воды
- ✓ Расход воды
- ✓ Мутность воды
- ✓ Температура воды

| ввод даных Маздел 1                                               |                     |                |                |                |
|-------------------------------------------------------------------|---------------------|----------------|----------------|----------------|
| Тип даных                                                         | Зависимые<br>отчеты | Ручной<br>ввод | Импорт         | Шаблон         |
| Уровни воды                                                       | 1.5, 1.6, 1.7       | Ввод           | Загрузить файл | Скачать шаблон |
| Расходы воды                                                      | 1.8, 1.9, 1.10      | Ввод           | Загрузить файл | Скачать шаблон |
| Мутность воды                                                     | 1.12                | Ввод           | Загрузить файл | Скачать шаблон |
| Температура воды                                                  | 1.13                | Ввод           | Загрузить файл | Скачать шаблон |
| Основные гидрографические характеристики водосборных площадей рек | 1.4                 | Ввод           |                |                |
|                                                                   |                     |                |                |                |

Ввод данных можно произвести ручным способом либо импортировать из ранее оцифрованных данных.

В системе все отчёты разделена в 4 раздела:

Раздел 1. "Водные объекты и водные ресурсы"

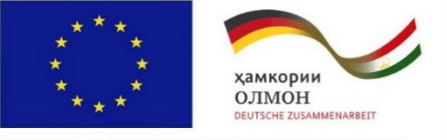

| <u></u>           | ≡ 🍪 менистяство знаятелики надинах исклювая исплытании тадикизастии<br>Государственный водный кадастр                                         |
|-------------------|----------------------------------------------------------------------------------------------------|
|                   |                                                                                                    |
| отчетность        | Раздел 1. "Водные объекты и водные ресурсы"                                                                                                   |
|                   | 1.1 Бассейновая зона                                                                                                    |
| _                 | 1.2 Речные бассеяны                                                                                                    |
| Pasgen 1          | 1.3 Список пунктов наблюдений                                                                                                    |
|                   | <ol> <li>1.4 Основные гидрографические характеристики водосборных площадей рек</li> </ol>                                                     |
|                   | <ol> <li>1.5 Основные пидрологические характеристики рек. Характерные уровни воды (над нулем графика)</li> </ol>                              |
|                   | <ol> <li>1.6 Основные гидрологические характеристики рек. Ежедневные уровни воды (над нулем графика)</li> </ol>                               |
| 🛔 Веод денных <   | <ol> <li>1.7 Основные гидрологические характеристики рек. Декадные уровни воды</li> </ol>                                                     |
|                   | <ol> <li>1.8 Основные пидрологические характеристики рек. Средние и характерные расходы воды.</li> </ol>                                      |
| 🛔 Википедиа       | <ol> <li>9 Основные пидрологические характеристики рек. Ежедневные расходы воды</li> </ol>                                                    |
| АДМИНИСТРИРОВАНИЕ | 1.10 Основные пидрологические характеристики рек. Декадные расходы воды                                                                       |
|                   | 1.11 Основные гидропогические характеристики рек. Средние расходы наносов                                                                     |
| и пользватели с   | 1.12 Основные пидрологические характеристики рек. Мутность воды                                                                               |
|                   | 1.13 Основные пидрологические характеристики рек. Температура воды                                                                            |
|                   | 1.14 Основные пидрологические характеристики рек. Средний месячный объем воды озер на 1-е число месяца                                        |
|                   | 1,15 Основные пидрологические характеристики рек, Характерные уровни воды озер                                                                |
|                   | -1.16 Основные гидрологические характеристики рек. Температура воды озер (у берега)                                                           |
|                   | 1.17 Основные пидрологические характеристики рек. Ежедневный приток, попуски, объём и уровень воды                                            |
|                   | -1.18 Основные гидрологические характеристики рек. Декадный приток, полуски, объём и уровень воды                                             |
|                   | .1.19 Основные пипроволические характеристики рек. Средненескиный приток, ролуски, объём и уровень воды                                       |
|                   | 110 Окловные пурени селении с периор и пресседение пресседение при проведение и пресседение в пресседение     100 Окловные селение с периор и |
|                   | 1.21 Controlled & Bayestin & Frequencies                                                                                                    |
|                   |                                                                                                    |
|                   | -1.22 Оцетка эконогического стока основных рек                                                                                                |
|                   |                                                                                                    |

Implemented by:

Ζ

g

Deutsche Gesellschaft für Internationale Zusammenarbeit (GIZ) GmbH

1.6 Основные гидрологические характеристики рек. Ежедневные уровни воды (над нулем графика)

|       | мека кафирниган | • кишл. | Тартки          | • Тенерация   | Трафик        | ilevans Sixch  | орт          |               |               |               |     |   |
|-------|-----------------|---------|-----------------|---------------|---------------|----------------|--------------|---------------|---------------|---------------|-----|---|
|       |                 |         | 1.6 Основна     | ые гидрологич | еские характе | ристики рек. В | Ежедневные у | ровни воды (н | ад нулем грас | фика)         |     |   |
|       |                 | Водны   | ій объект: Река | Кафирниган, г | тункт наблюде | ния: кишл. Тар | тки          | 1             | Высота нуля г | рафика 10м БС |     |   |
| нисло |                 |         |                 |               |               |                |              |               |               |               |     |   |
| 1     | 4               | 6       | 65              | 9             | 3             | 3              | 36           | 3             | 23            | 3             | 2   |   |
| 2     | 5               | 7       | 6               | 8             | 5             | 4              | 3            | 6             | 3             | 2             | 3   |   |
| 3     | 6               | 979     | 5               | 9             | 4             | 3              | 6            | 7             | 4             | 12            | 23  |   |
| 4     | 7               | 89      | 65              | 8             | 5             | 54             | 4            | 8             | 5             | 3             | 2   |   |
| 5     | 8               | 98      | 3               | 8             | 6             | 3              | 6            | 9             | 6             | 4             | 3   |   |
| 6     | 8               | 8       | 75              | 9             | 4             | 5              | 5            | 0             | 7             | 5             | 2   |   |
| 7     | 2               | 867     | 7               | 7             | 3             | 3              | 3            | 9             | 8             | 6             | 1   |   |
| 8     | 3               | 6       | 6               | 9             | 3             | 6              | 4            | 8             | 9             | 7             | 2   |   |
| 9     | 99              | 76      | 5               | 6             | 4             | 3              | 5            | 7             | 0             | 6             | 3   |   |
| 10    | 9               | 76      | 5               | 5             | 6             | 6              | 6            | 6             | 9             | 5             | 4   |   |
| 11    | 9               | 7       | 6               | 54            | 677           | 4              | 7            | 5             | 8             | 6             | 5   |   |
| 12    | 9               |         | 6               | 4             | 6             | 7              | 6            | 4             | 7             | 5             | 6   |   |
| 13    | 9               | 8       | 5               | 4             | 54            | 4              | 5            | 3             | 6             | 6             | 5   |   |
| - 14  | 46              | 8       | 3               | 6             | 4             | 67             | 4            | 2             | 5             | 5             | 4   |   |
| 15    | 3               | 76      | 6               | 7             | 6             | 4              | 3            | 1             | 4             | 6             | 3   |   |
| 16    | 8               | 6       | 7               | 88            | 5             | 67             | 2            | 2             | 3             | 5             | 2   |   |
| 17    | 7               |         | 5               | 76            | 6             | 4              | 1            | 3             | 2             | 6             | 1   |   |
| 18    | 5               | 78      | 54              | 5             | 65            | 7              | 23           | 4             | 1             | 5             | 2   |   |
| 19    | 4               | 7       | 3               | 5             | 5             | 4              | 5            | 5             | 2             | 6             | 3   |   |
| 20    | 4               | 66      | 6               | 6             | 6             | 7              | 7            | 6             | 3             | 5             | 4   |   |
| 21    | 6               | 7       | 7               | 7             | 54            | 784            | 8            | 7             | 4             | 6             | 5   |   |
| 22    | 7               | 8       | 88              | 6             | 7             | 4              | 9            | 8             | 5             | 5             | 6   |   |
| 23    | 8               | 7       | 8               | 5             | 7             | 67             | 8            | 9             | 6             | 4             | 7   |   |
| 24    | 9               | 7       | 7               | 5             | 5             | 4              | 7            | 8             | 7             | 3             | 8   |   |
| 25    | 0               | 66      | 6               | 6             | 67            | 7              | 6            | 7             | 8             | 4             | 7   |   |
| 26    | 0               | 6       | 5               | 7             | 5             | 4              | 5            | 6             | 9             | 3             | 6   |   |
| 27    | 98              | 7       | 5               | 6             | 567           | 7              | 4            | 5             | 8             | 4             | 5   |   |
| 28    | 6               | 8       | 6               | 5             | 7             | 4              | 3            | 4             | 7             | 3             | 4   |   |
| 29    | 4               |         | 8               | 7             | 6             | 7              | 2            | 3             | 6             | 4             | 3   |   |
| 30    | 3               |         | 8               | 5             | 55            | 4              | 1            | 2             | 5             | 3             | 2   |   |
| 31    | 1               |         | 9               | 40.4          | 1             | 00.7           | 2            | 1             |               | 2             |     |   |
| редн. | 12.8            | 99.4    | 16.1            | 13.1          | 53.5          | 38.6           | 6.3          | 5.1           | 6             | 4.8           | 4.4 | _ |
| яысш. | 99              | 979     | 88              | 88            | 677           | 784            | 36           | 9             | 23            | 12            | 23  |   |

Табличные данные:

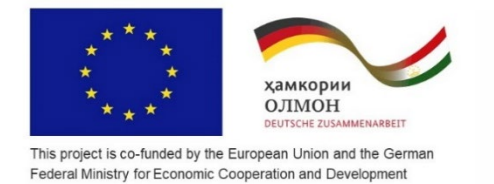

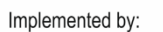

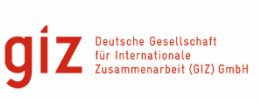

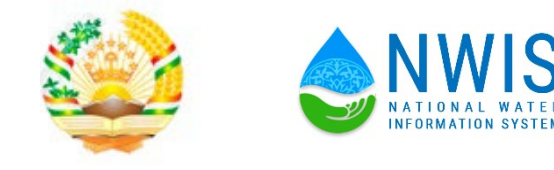

Образец формата импорта данных (таблица Excel) в (БД по ГВК) для ввода информации по уровень и расход воды.

| 127 | 124 | 125 | 127 | 135 | 174 | 177 | 172 | 167 | 153 | 147 | 144 |
|-----|-----|-----|-----|-----|-----|-----|-----|-----|-----|-----|-----|
| 125 | 124 | 125 | 136 | 138 | 174 | 180 | 173 | 167 | 152 | 145 | 144 |
| 127 | 124 | 125 | 132 | 140 | 181 | 179 | 175 | 164 | 152 | 148 | 144 |
| 127 | 124 | 124 | 130 | 142 | 177 | 178 | 172 | 164 | 152 | 147 | 144 |
| 125 | 124 | 123 | 130 | 146 | 173 | 177 | 175 | 164 | 152 | 146 | 144 |
| 125 | 125 | 123 | 130 | 141 | 172 | 176 | 176 | 163 | 152 | 146 | 143 |
| 127 | 125 | 124 | 130 | 140 | 173 | 179 | 176 | 163 | 151 | 146 | 144 |
| 126 | 125 | 124 | 128 | 141 | 176 | 178 | 175 | 163 | 151 | 146 | 143 |
| 125 | 125 | 124 | 128 | 144 | 175 | 179 | 174 | 163 | 150 | 146 | 143 |
| 125 | 125 | 124 | 128 | 149 | 174 | 179 | 176 | 164 | 150 | 146 | 143 |
| 125 | 125 | 124 | 127 | 147 | 175 | 179 | 174 | 163 | 150 | 146 | 143 |
| 127 | 125 | 124 | 128 | 148 | 178 | 177 | 175 | 102 | 149 | 146 | 143 |
| 126 | 125 | 124 | 129 | 148 | 182 | 175 | 177 | 161 | 148 | 146 | 143 |
| 126 | 125 | 124 | 129 | 148 | 183 | 174 | 177 | 160 | 148 | 146 | 143 |
| 127 | 124 | 128 | 131 | 150 | 178 | 174 | 177 | 161 | 147 | 146 | 143 |

С помощью запросов - производится выборка данных, отвечающих определенным условиям.

<u>Формы</u> - предназначены для форматированного ввода и восприятия информации.

<u>Отчеты</u> - обеспечивают вывод (как правило, на принтер) оформленного списка записей с заголовками, пунктами и подпунктами.

График:

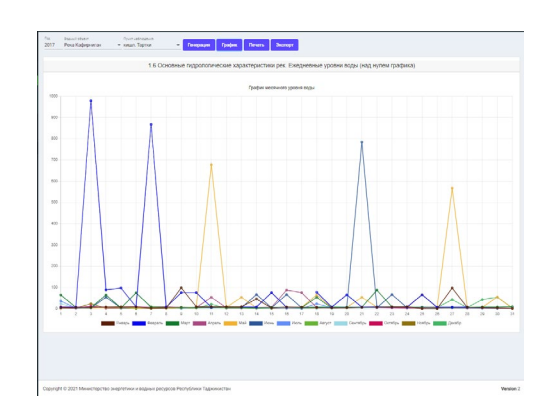

Можно экспортировать в Excel или PDF:

| Год<br>2017 | Водный объект<br>Река Кафирниган 👻 |  | ист наблюдения<br>шл. Тартки | ÷     | Гене   | рация  | График   | Печать     | Эксп | орт |        |          |        |
|-------------|------------------------------------|--|------------------------------|-------|--------|--------|----------|------------|------|-----|--------|----------|--------|
|             |                                    |  | 1.6 Oc                       | новны | е гидр | ологич | еские ха | арактерист | PDF  | E   | xcel   | ые уровн | и воды |
|             | График месячного уровня вод        |  |                              |       |        |        |          |            |      |     | я воды |          |        |
| 1000        | Ĩ                                  |  |                              |       |        |        |          |            |      |     |        |          |        |

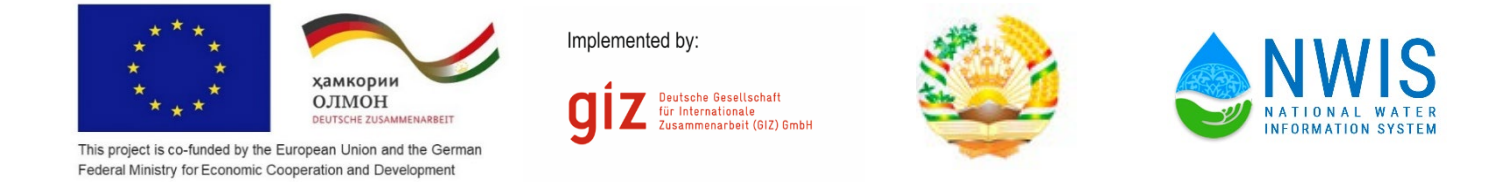

#### 1.9 Основные гидрологические характеристики рек. Ежедневные расходы воды

|       | ragepro an | - Anari, I | aprini         |               | , burdens     |                |                |              |               |               |     |  |
|-------|------------|------------|----------------|---------------|---------------|----------------|----------------|--------------|---------------|---------------|-----|--|
|       |            |            | 1.             | 9 Основные г  | идропогическ  | ие характерис  | тики рек. Еже, | дневные расх | оды воды      |               |     |  |
|       |            | Водны      | і объект: Река | Кафирниган, І | пункт наблюде | ния: юншл. Тар | тки            |              | Высота нуля п | рафика 10м БС |     |  |
| спо   |            |            |                |               |               |                |                |              |               |               |     |  |
| - 1   | 2          | 7          | 7              | 3             | 3             | 6              | 6              | 3            | 4             | 3             | 5   |  |
| 2     | 3          | 6          | 7              | 2             | 3             | 7              | 3              | 3            | 3             | 3             | 3   |  |
| 3     | 4          | 7          | 6              | 3             | 2             | 6              | 5              | 3            | 4             | 5             | 3   |  |
| 4     | 3          | 6          | 7              | 2             | 3             | 7              | 6              | 4            | 3             | 5             | 4   |  |
| 5     | 2          | 7          | 6              | 3             | 2             | 6              | 5              | 3            | 4             | 6             | 5   |  |
| 6     | 3          | 6          | 3              | 2             | 3             | 7              | 6              | 4            | 3             | 5             | 3   |  |
| 7     | 4          | 7          | 7              | 3             | 2             | 6              | 3              | 3            | 3             | 5             | 3   |  |
| 8     | 3          | 6          | 6              | 2             | 3             | 3              | 5              | 3            | 3             | 4             | 3   |  |
| 9     | 2          | 3          | 7              | 3             | 3             | 7              | 6              | 4            | 4             | 5             | 5   |  |
| 10    | 3          | 7          | 6              | 2             | 3             | 6              | 5              | 3            | 3             | 5             | 5   |  |
| 11    | 4          | 6          | 1              | 3             | 3             | 6              | 6              | 4            | 4             | 3             | /   |  |
| 12    | 3          | 7          | 0              | 2             | 3             | 6              | 5              | 4            | 4             | 5             | 7   |  |
| 13    | 4          | 0          | 0              | 3             | 2             | 6              | 3              | 3            | 3             | 4             | 8   |  |
| 14    | 3          |            |                | 2             | 2             | 6              | 5              | 4            | 3             | 5             | 5   |  |
| 15    | 4          | 0          | 6              | J             | 2             | 6              | 0              | 4            | 3             | -             | 5   |  |
| 10    | 3          |            |                | 2             | 2             | 5              | 5              | 4            | 4             | 5             | 5   |  |
| 10    | -          | v<br>7     | 7              | 3             |               |                |                |              |               |               | 3   |  |
| 10    | 3          | 6          | 6              |               | 3             | 6              | 0              |              | 1             | 5             | 8   |  |
| 20    | 2          | 7          | ~ 7            | 2             | 0             | 5              | 4              |              | 4             | 4             | 5   |  |
| 21    | 4          | 6          | 6              | 3             | 4             | 6              | 3              | 4            | 3             | 3             | 4   |  |
| 22    | 5          | 7          | 7              | 2             | 4             | 5              | 3              | 3            | 4             | 5             | 8   |  |
| 23    | 6          | 6          | 3              | 3             | 4             | 6              | 2              | 4            | 3             | 4             | 5   |  |
| 24    | 7          | 7          | 6              | 2             | 4             | 3              | 1              | 3            | 2             | 5             | 4   |  |
| 25    | 3          | 6          | 5              | 3             | 5             | 6              | 2              | 4            | 1             | 4             | 5   |  |
| 26    | 8          | 7          | 4              | 2             | 5             | 6              | 3              | 3            | 2             | 5             | 4   |  |
| 27    | 7          | 6          | 3              | 3             | 5             | 6              | 3              | 4            | 1             | 4             | 5   |  |
| 28    | 7          | 7          | 2              | 2             | 5             | 6              | 4              | 3            | 1             | 5             | 3   |  |
| 29    | 6          |            | 1              | 3             | 5             | 6              | 5              | 3            | 3             | 4             | 2   |  |
| 30    | 7          |            | 2              |               | 6             | 6              | 4              | 4            | 2             | 5             | 2   |  |
| 31    | 6          |            | 2              |               | 7             |                | 4              | 3            |               | 4             |     |  |
| едн.  | 4.2        | 6.4        |                | 2.5           | 3.5           | 5.8            | 4.3            | 3.6          |               | 4.4           | 4.7 |  |
| iou.  | 8          | 7          | 7              | 3             | 7             | 7              | 6              | 7            | 4             | 6             | 8   |  |
| 4343. | 2          | 3          |                | 2             | 2             | 3              |                | 3            |               | 3             | 2   |  |

#### Табличные данные:

Образец формата импорта данных (таблица Excel) в (БД) для ввода информации по уровень и расход воды.

| 127 | 124 | 125 | 127 | 135 | 174 | 177 | 172 | 167 | 153 | 147 | 144 |
|-----|-----|-----|-----|-----|-----|-----|-----|-----|-----|-----|-----|
| 125 | 124 | 125 | 136 | 138 | 174 | 180 | 173 | 167 | 152 | 145 | 144 |
| 127 | 124 | 125 | 132 | 140 | 181 | 179 | 175 | 164 | 152 | 148 | 144 |
| 127 | 124 | 124 | 130 | 142 | 177 | 178 | 172 | 164 | 152 | 147 | 144 |
| 125 | 124 | 123 | 130 | 146 | 173 | 177 | 175 | 164 | 152 | 146 | 144 |
| 125 | 125 | 123 | 130 | 141 | 172 | 176 | 176 | 163 | 152 | 146 | 143 |
| 127 | 125 | 124 | 130 | 140 | 173 | 179 | 176 | 163 | 151 | 146 | 144 |
| 126 | 125 | 124 | 128 | 141 | 176 | 178 | 175 | 163 | 151 | 146 | 143 |
| 125 | 125 | 124 | 128 | 144 | 175 | 179 | 174 | 163 | 150 | 146 | 143 |
| 125 | 125 | 124 | 128 | 149 | 174 | 179 | 176 | 164 | 150 | 146 | 143 |
| 125 | 125 | 124 | 127 | 147 | 175 | 179 | 174 | 163 | 150 | 146 | 143 |
| 127 | 125 | 124 | 128 | 148 | 178 | 177 | 175 | 102 | 149 | 146 | 143 |
| 126 | 125 | 124 | 129 | 148 | 182 | 175 | 177 | 161 | 148 | 146 | 143 |
| 126 | 125 | 124 | 129 | 148 | 183 | 174 | 177 | 160 | 148 | 146 | 143 |
| 127 | 124 | 128 | 131 | 150 | 178 | 174 | 177 | 161 | 147 | 146 | 143 |

График:

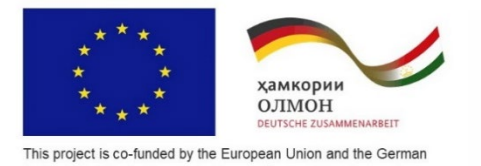

Federal Ministry for Economic Cooperation and Development

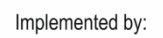

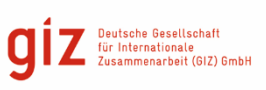

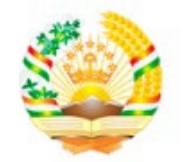

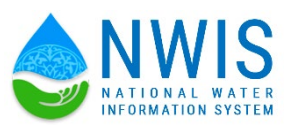

<figure><figure><figure>

1.12 Основные гидрологические характеристики рек. Мутность воды

#### Табличные данные:

| Fea. Fea. 2017 2018 | Родный объякт<br>Река Кафирниган | н так так так так так так так так так так | т неблюдения<br>ил. Тартки | • Генера    | ция Граф      | ик Печат      | Экспорт      |                 |          |    |    |    |            |
|---------------------|----------------------------------|-------------------------------------------|----------------------------|-------------|---------------|---------------|--------------|-----------------|----------|----|----|----|------------|
|                     |                                  |                                           |                            | 1.12 Основн | ые гидроло    | огические ха  | рактеристи   | и рек. Мутно    | сть воды |    |    |    |            |
|                     |                                  |                                           |                            |             |               | Мутность в    | юды, г/м3    |                 |          |    |    |    |            |
| Годы                |                                  |                                           |                            |             |               |               |              |                 |          |    |    |    | Ср. за год |
| 1                   |                                  |                                           |                            |             |               |               |              |                 | 10       |    |    |    | 14         |
|                     |                                  |                                           |                            | Водны       | й объект: Рек | а Кафирниган, | пункт наблюд | ений: кишл. Тар | тыя      |    |    |    |            |
| 2017                | 1                                | 3                                         | 4                          | 3           | 7             | 7             | 8            | 3               | 3        | 2  | 1  | 1  | 3.6        |
| 2018                | 11                               | 11                                        | 22                         | 28          | 33            | 21            | 44           | 44              | 55       | 33 | 38 | 32 | 31         |
|                     |                                  |                                           |                            |             |               |               |              |                 |          |    |    |    |            |
|                     |                                  |                                           |                            |             |               |               |              |                 |          |    |    |    |            |
|                     |                                  |                                           |                            |             |               |               |              |                 |          |    |    |    |            |

Образец формата импорта данных (таблица Excel) в (БД) для ввода информации по Мутности и температуре воды.

|  | 5,3 | 6,3 | 8,6 | 90   | 150  | 380  | 250 | 130 |  |
|--|-----|-----|-----|------|------|------|-----|-----|--|
|  | 15  | 5,1 | 16  | 170  | 350  | 250  | 99  | 38  |  |
|  | 8,7 | 6,2 | 19  | 260  | 820  | 330  | 56  | 24  |  |
|  | 9,7 | 5,9 | 15  | 170  | 440  | 320  | 140 | 64  |  |
|  |     |     |     | 1100 | 3700 | 1400 | 580 |     |  |
|  |     |     |     | 13   | 20   | 130  | 12  |     |  |

График

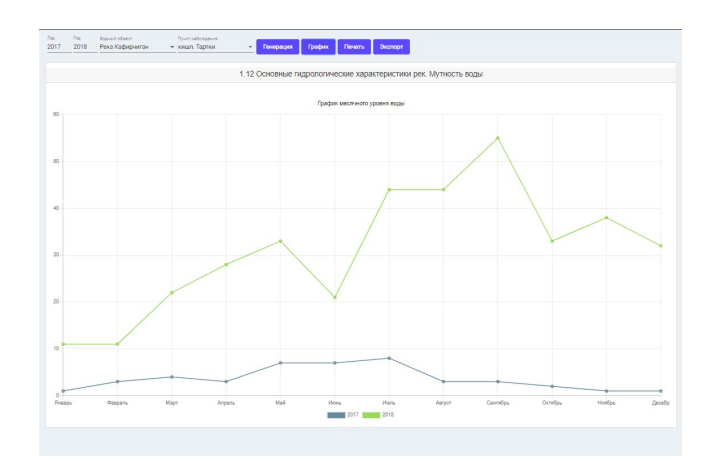

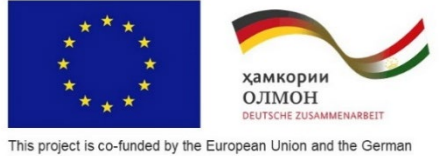

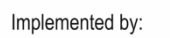

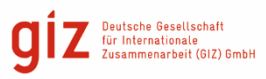

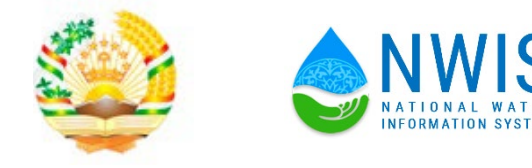

#### Рис.1 Бассейновые зоны

| ्र | Іоиск                     | + Добавить                     | Поиск                                                                                                    | а таблице  |
|----|---------------------------|--------------------------------|----------------------------------------------------------------------------------------------------|------------|
| Id | Код<br>верного<br>объекта | Название                       | Описание границы                                                                                                    | Команды    |
| 1  | 01                        | Сирдариннокая бассойновая зона | <ol> <li>Отвращениская басхийновая воны. Леник границая басхийна пропарт по<br/>пекант остордотскимой прикам чамер, пексибнокой Тарихостая с<br/>Республики Тарихостая ин к Паризалскай Республикия. На тарротория<br/>Республики Тарихостая иник границами района (На тарротория<br/>Групстванского храбта с оквании границами района Шаранства и Гонин. На<br/>пераптории Содержанский бассейовор овые напарятся вазмистративно<br/>района Шаранства (Истрания). Эфароба, Ганик, Силтами, Ди Раутова.<br/>Б. Гарротов, Каладиан, Исфара, Алин ма-а.</li> </ol>                                                                                                    |            |
| 2  | 05                        | Пиндиона басовновая зона       | 6. Подеоса бособловая зова Технонот технон бособла П. Пице кними<br>технона в бособлова В. Паки проведат се водата удеобла Пехнонтар и<br>варита. В сесеното В. Паки проведат се водата удеобла Пехнонтар и<br>варита Пехнонте. Повет (Нутов и задеобла радиа и собла удеобла и<br>варита Пехнонте. Повет (Нутов и задеобла радиа и собла водата)<br>проведат на адеоностративника Гранира и Собла Стадианова Бараурего и Хеленик- и<br>даная по деятности Пелена (Пъб. стадианова) и бособла р. Пакера<br>собла и собла и собла и собла и собла и собла и собла и<br>Республика. На встояте ними Техно, стадиана собла и Пехнова<br>Республика. На встояте ними Техно, стадиа и собла и Пехнова<br>Республика. На встояте ними Техно, стадиа и собла и Пехнова<br>Республика. На встояте ними Республика Тараковста с Голганска Нарада<br>Перербина. На чартарите Педисана Санкара Нарадиан<br>Годорительной транцир Пенербика Тараковста с Колганска Нарадиа<br>Гаранторительной Трановска Тараковста и Собла Сандарана<br>Санкараторительна Санкара, Колга, Каладана, Периралан,<br>Царитон Пранатана, Нараковска Нарадиа Санкарана<br>Калановска Нарадиа Нарадиа Нарадиа Санкара, Каладана, Периралан,<br>Царитон Пранатана, Нарадиана Нарадиана, Нарадиана<br>Калановска Нарадиана Нарадиана Нарадиана<br>Калановска Нарадиана Нарадиана Нарадиана<br>Санкараториана Нарадиана Нарадиана Нарадиана<br>Калановска Нарадиана Нарадиана Нарадиана<br>Калановска Нарадиана Нарадиана Нарадиана<br>Калановска Нарадиана Нарадиана Нарадиана<br>Калановска Нарадиана Нарадиана Нарадиана<br>Калановска Нарадиана Нарадиана Нарадиана<br>Калановска Нарадиана Нарадиана Нарадиана Нарадиана<br>Калановска Нарадиана Нарадиана Нарадиана<br>Калановска Нарадиана Нарадиана Нарадиана Нарадиана<br>Нарадиана Нарадиана Нарадиана Нарадиана<br>Нарадиана Нарадиана Нарадиана Нарадиана<br>Нарадиана Нарадиана Нарадиана Нарадиана<br>Нарадиана Нарадиана Нарадиана Нарадиана<br>Нарадиана Нарадиана Нарадиана Нарадиана Нарадиана<br>Нарадиана Нарадиана Нарадиана Нарадиана<br>Нарадиана Нарадиана Нарадиана Нарадиана<br>Нарадиана Нарадиана Нарадиана Нарадиана Нарадиана<br>Нарадиана Нарадиана Нарадиана Нарадиана Нарадиана<br>Нарадиана Нарад | × <b>•</b> |
|    |                           |                                | 3 Карринганская басснікован вина Волонаят территория таданскогой части<br>бассніка рак Каррингана на бассніка рак Карлата (Шаркент). Линия<br>годарастельной гранкца Геограбния Таданиката с Республикої<br>Убеногата. На кале импер гаранца бассніка розорат по линия<br>государственной гранкца Республика Таданиката с Республикої<br>торадоставника рамка Республика Таданиката с Коланский<br>Подараственной гранкца Республика Таданиката с Коланский<br>государственной гранкца Республика Таданиката с Коланский<br>государственной гранкца Республика Таданиката с Коланский<br>государственной гранкца Республика Таданиката с Коланский<br>государственной гранкца Республика Таданиката с Коланский<br>государственной гранкца Республика Таданиката с Коланский<br>государственной гранкца Республика Таданиката с Коланский<br>государственной гранкца Республика Таданиката с Коланский<br>государственной гранкца Республика Таданиката с Коланский<br>государственной гранкца Республика Таданиката с Коланский<br>государственной гранкца Республика Таданиката с Коланский<br>государственной гранкца Республика Таданиката с Коланский<br>государственной гранкца Республика Таданиката с Коланский<br>государственной гранкца Республика<br>государственной гранкца Республика<br>государственной гранкца Республика<br>государственной гранкца Республика<br>государственной гранкца Республика<br>государственной гранкца Республика<br>государственной гранкца Республика<br>государственной государственной гос                                        | 5 < 5      |

#### Рис.2 Речные бассейны

| Названи | ке Кад вадн         | ого объекта                  |         |                                 |                         |              |       |            |
|---------|---------------------|------------------------------|---------|---------------------------------|-------------------------|--------------|-------|------------|
| ্বা     | оиск + Добавить     |                              |         |                                 |                         | Поиск в табл | пице  |            |
| Id      | Код водного объекта | Название                     | Плошадь | Бассейневая зена                | Олисание граници        |              | Коман | ды         |
| 1       | 02.01               | Речной бассейн Озера Каракул | 100     | Пянджская бассейновая зона      | Описание границы        |              | 1     | Î.         |
| 2       | 01.02               | Речной бассейн Каратаг       | 100     | Кафирниганская бассейновая зона | Описание границы        |              | 1     | 1          |
| 3       | 01.01               | Речной бассейн Кафиниган     | 100     | Кафирниганская бассейновая зона | Описание границы        |              | 1     | <b>i</b> . |
| 4       | 04.01               | Речной бассейн - Сырдарья    | 100     | Сырдарьинская бассейновая зона  | Описание границы        |              | 1     | Î.         |
| 5       | 05.01               | Речной бассейн - Зарафшан    | 100     | Зерафшанская бассейновая зона   | Описание границы        |              | 1     | Î.         |
| 6       | 02.02               | Речной бассейн - Муксу       | 100     | Пянджская бассейновая зона      | Описание границы        |              | 1     | Î.         |
| 7       | 02.03               | Речной бассейн - Пяндж       | 100     | Пянджская бассейновая зона      | Описание границы        |              | 1     | 1          |
| 8       | 03.01               | Речной бассейн - Вахш        | 100     | Вахшская бассейновая зона       | Описание границы        |              | 1     | Î.         |
|         |                     |                              |         | Πo                              | казать на странице 10 👻 | 1 - 8 из 8   | <     | >          |

Пункт: Подбассейны, нажимаем кнопку «Добавить» выходит окно. Далее вводим данные: «Код водного объекта» и «Название Подбассейна» после этого нажимаем кнопку «Добавить» после этого нажимаем кнопку «Добавить» и на экране появляются данные.

| До                  | бавить |          |
|---------------------|--------|----------|
| Код водного объекта |        |          |
| Название            |        |          |
|                     | Отмена | Добавить |

Пункт: Реки, нажимаем кнопку «Добавить» выходит окно. Далее вводим данные: «Код водного объекта»; «Название Реки»; «Площадь»; «Протяженность» и «Суббассейн», после этого нажимаем кнопку «Добавить» и на экране появляются данные.

| Доб                 | бавить |          |
|---------------------|--------|----------|
| Код водного объекта |        |          |
|                     |        |          |
| Название            |        |          |
|                     |        |          |
| Плошадь (км/кв)     |        |          |
|                     |        |          |
| Протяженность (км)  |        |          |
|                     |        |          |
| Суб бассейн         |        | •        |
|                     |        |          |
|                     | Отмена | Добавить |
|                     |        |          |

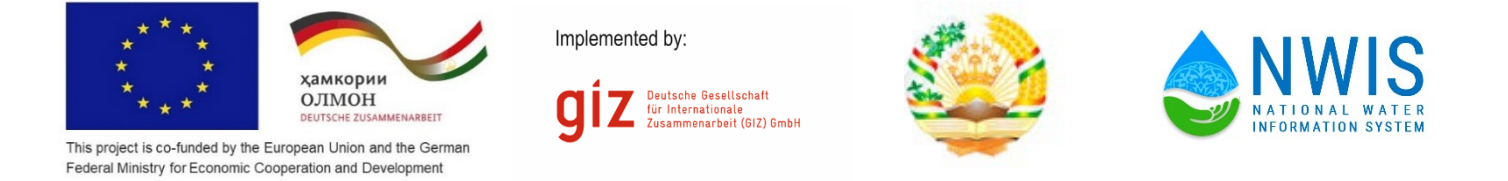

Пункт: Озера, нажимаем кнопку «Добавить» выходит окно. Далее вводим данные: «Код водного объекта» и «Название Озера» после этого нажимаем кнопку «Добавить» и на экране появляются данные.

|               | Добавить |          |
|---------------|----------|----------|
| Код водного о | ъекта    |          |
| Название      |          |          |
|               |          |          |
|               |          | Bellevin |

Пункт: Водохранилища, нажимаем кнопку «Добавить» выходит окно. Далее вводим данные: «Код водного объекта» и «Название Водохранилища» после этого нажимаем кнопку «Добавить» и на экране появляются данные.

| Доб                 | бавить |          |
|---------------------|--------|----------|
| Код водного объекта |        |          |
| Название            |        |          |
|                     | Отмена | Добавить |

Пункт: Скважины, нажимаем кнопку «Добавить» выходит окно. Далее вводим данные: «Код водного объекта»; «Номер пункта»; «Адрес (Место положение скважины)»; «Широта» и «Долгота» после этого нажимаем кнопку «Добавить» и на экране появляются данные.

| Доб                 | авить  |          |
|---------------------|--------|----------|
| Код водного объекта |        |          |
|                     |        |          |
| Номер пункта        |        |          |
|                     |        |          |
| Адрес               |        |          |
|                     |        |          |
| Широта              |        |          |
|                     |        |          |
| Долгота             |        |          |
|                     |        |          |
|                     | Отмена | Добавить |
|                     |        |          |

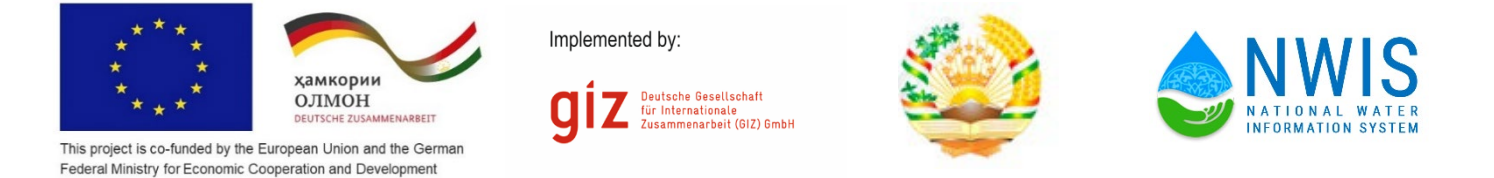

Пункт: Речные гидропосты, нажимаем кнопку «Добавить» выходит окно. Далее вводим данные: «Код водного объекта»; «Название речного гидропоста»; «Название реки»; «Адрес (Местоположение речного гидропоста)»; «Долгота»; «Широта»; «Год ввода в эксплуатацию»; «Период действия открытие»(дата, в которую ввели в эксплуатацию); «Период действия закрытие» (дата закрытия гидропоста); «Код поста»; «Объем водосборной площади» и «Точка "0" графика вод поста после этого нажимаем кнопку «Добавить» и на экране появляются данные.

|            | объекта            |
|------------|--------------------|
| Название   |                    |
|            |                    |
| тека       |                    |
| Адрес      |                    |
| Долгота    | Широта Год експула |
| Период дей | ствия откр 🖻       |
|            | ствия закр 🖻       |
| Период дей |                    |

Пункт: Гидропосты озёр, нажимаем кнопку «Добавить» выходит окно. Далее вводим данные: «Код водного объекта»; «Название гидропосты озёр»; «Название озёр»; «Местоположение гидропоста»; «Долгота»; «Широта»; «Год ввода в эксплуатацию»; «Период действия открытие»(дата, в которую ввели в эксплуатацию); «Период действия закрытие» (дата закрытия гидропоста); «Код поста»; «Объем водосборной площади» и «Точка "0" графика вод поста после этого нажимаем кнопку «Добавить» и на экране появляются данные.

|                                       | оовекта                                |                           |   |
|---------------------------------------|----------------------------------------|---------------------------|---|
| Название                              |                                        |                           |   |
| Озера                                 |                                        |                           | - |
| Иестополож                            | ение гидропо                           | ста                       |   |
|                                       |                                        |                           |   |
| Долгота                               | Широта                                 | Год ввода в .             |   |
| Долгота<br>Период дей                 | Широта<br>ствия откр (                 | Год ввода в .             | - |
| Долгота<br>Период дейн<br>Период дейн | Широта<br>ствия откр (<br>ствия закр ( | Год ввода в .<br>11<br>11 | - |

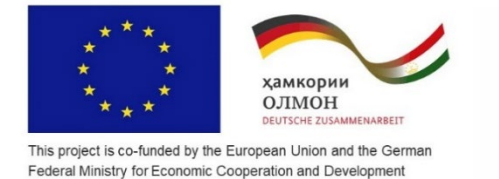

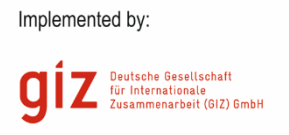

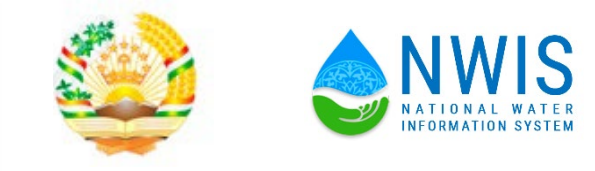

Пункт: Гидропосты Водохранилища, нажимаем кнопку «Добавить» выходит окно. Далее вводим данные: «Код водного объекта»; «Название гидропосты водохранилища»; «Название озёр»; «Местоположение гидропоста»; «Долгота»; «Широта»; «Год ввода в эксплуатацию»; «Период действия открытие»(дата, в которую ввели в эксплуатацию); «Период действия закрытие» (дата закрытия гидропоста); «Код поста»; «Объем водосборной площади» и «Точка "0" графика вод поста после этого нажимаем кнопку «Добавить» и на экране появляются данные.

|             | Доба          | вить          |  |
|-------------|---------------|---------------|--|
| Код водного | объекта       |               |  |
| Название    |               |               |  |
| Водохранили | ща            |               |  |
| Местополож  | ение гидропос | ста           |  |
| Dograma     | Illunora      | For proto p   |  |
|             |               | тод ввода в   |  |
| Период дей  | ствия откр 🖻  |               |  |
| Период дей  | ствия закр 🗄  | 5             |  |
| Код поста   | Объем водо    | о Уровень нул |  |
|             |               | _             |  |
|             |               | O             |  |

#### Раздел «Водопользование»

В Разделе «Водопользование» разделяется на несколько частей, такие как:

- 1. Каналы
- 2. Насосные станции
- 3. Коллекторы

Пункт: Каналы, нажимаем кнопку «Добавить» выходит окно. Далее вводим данные: «Код водного объекта»; «Название канала»; «Адрес (Местоположение канала)»; «Тип русла»; «Пропускная способность»; «Протяжённость»; «Характеристика»; «Источник»; «Дата эксплуатации» и «Река» после этого нажимаем кнопку «Добавить» и на экране появляются данные.

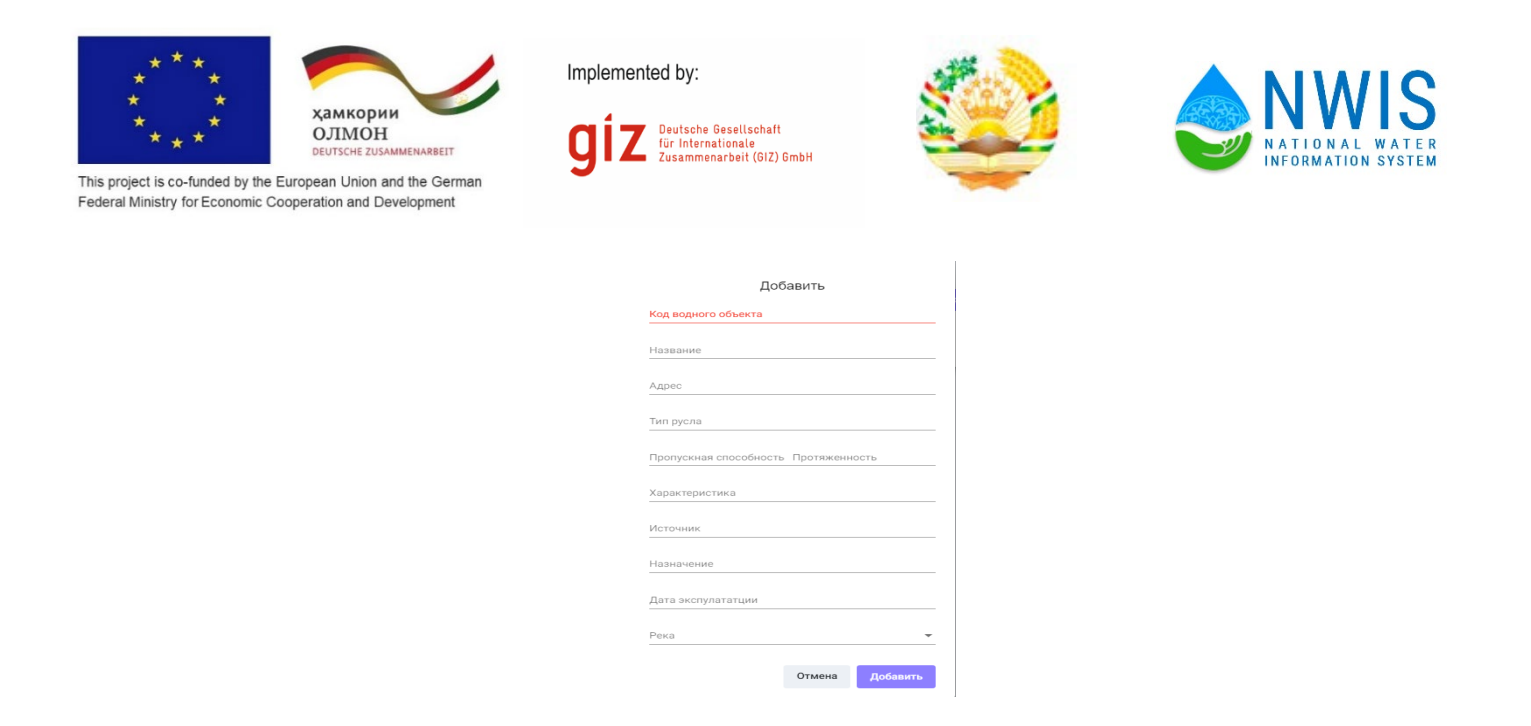

Пункт: Насосная станция, нажимаем кнопку «Добавить» выходит окно. Далее вводим данные: «Код водного объекта»; «Название насосной станции»; «Адрес (Местоположение насосной станции)»; «Назначение» и Река с которой качает воду, после этого нажимаем кнопку «Добавить» и на экране появляются данные.

| Код водного объе | кта |  |  |
|------------------|-----|--|--|
| Название         |     |  |  |
|                  |     |  |  |
| Адрес            |     |  |  |
| Назначение       |     |  |  |
| Река             |     |  |  |

Пункт: Коллекторы, нажимаем кнопку «Добавить» выходит окно. Далее вводим данные: «Код водного объекта»; «Название Коллектора»; «Адрес (Местоположение коллектора)»; «Назначение»; «Пропускная способность»; «Расчётный расход»; «Площадь дренирования»; «Куда впадает» (Место слива) после этого нажимаем кнопку «Добавить» и на экране появляются данные.

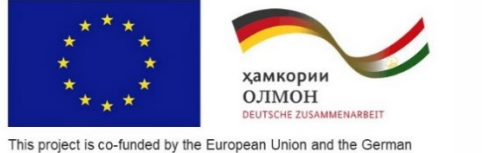

| mp | lem | nen | ted | bv: |  |
|----|-----|-----|-----|-----|--|

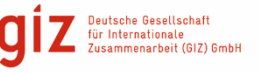

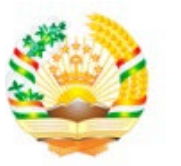

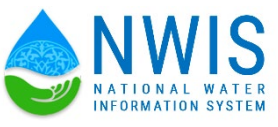

| Добавить               |        |          |  |  |  |  |
|------------------------|--------|----------|--|--|--|--|
| Код водного объекта    |        |          |  |  |  |  |
| Наарациа               |        |          |  |  |  |  |
| пазвание               |        |          |  |  |  |  |
| Адрес                  |        |          |  |  |  |  |
| Назначение             |        |          |  |  |  |  |
| Пропускная способность |        |          |  |  |  |  |
| Расчетный расход       |        |          |  |  |  |  |
| Площадь дренирования   |        |          |  |  |  |  |
| Куда впадает           |        | *        |  |  |  |  |
|                        |        |          |  |  |  |  |
|                        | Отмена | Добавить |  |  |  |  |

#### > Википедия

Главной особенностью Википедии является то, что создавать и редактировать статьи в ней может любой пользователь системы. Все вносимые такими добровольцами изменения незамедлительно становятся видными всем посетителям системы.

| S 🕹           | = 🧕 манстепа вантика кодны колози количи пранистик 🚍 Речной боссойн «Сырдары» 👻 🕘 *                                                                                                    |
|---------------|----------------------------------------------------------------------------------------------------|
|               | Kreger                                                                                                    |
| ость          | Рем                                                                                                    |
|               | Налоче<br>Амудори                                                                                                    |
|               | Толос:<br>лика 1415 он (2021 он. – от нетока, Пладна с рокой Ванандара), Площада бессейна (вкане горда Керих, 1456 он от устан) 309 тасен им (бед бессейног рек Зеравшани Кашкадарик, сток которых практически не поступает в Кондаров), сток                                                                                                    |
| юпадна        | Bage organization or azzi stelli weiji).<br>Diference zenaste nee fanza z Bete zenaste a Antonio en ofostea noniti Rimenaus Antonio en assiste tra antonio massa mener (Adamartia Derosa tata Elevido) a stati estad ferrere (Assist). Este e e                                                                                                    |
| нистрировлиие | Approvision ways and we tony-wet we operational and a second and a second and approximately approximately approximat                                                                                                    |
| альзватели    | Пляние рока восномо осслаляют таки- отпечел и перинолие пари, ототну накличаные разлады набладатся и таки, а наничными с накара – борзан. То точко то разные, от Кара Бурса, Кардан и таки стран болзон чост<br>сакого остак на копарини, инфинатрации о порание. По нупесто надварие нанимат проде накого в Центральной лини и сакого на переихонст в нацира фолмурсто на территори тадежилства (00 11) и асточно<br>сакого остак на копарини, инфинатрации о порани. По нупесто надвари нанимате проде накого в центральной лини и сакого на переихонства на преднати и<br>Сикерном Адгонстом. Закот вора противет праль наконства на Приметова и Собекстван на преднати и Приметова на Приметова на преднати и Приметова на преднати и Приметова на преднати и Приметова с<br>Сикерном Адгонстом. Закото вора противет праль примы Адгонстова и Бабистование проти в Приметова и Приметова на преднати и Приметова на преднати и Приметова на приметова на преднати и Приметова на преднати и Приметова на преднати и Приметова на преднати и Приметова на преднати и Приметова на преднати и Приметова<br>Сикерном Адгонстом. Вли преднати и Приметова на преднати и Приметова на преднати и Приметова на приметова на преднати и Приметова на преднати и Приметова на преднати и Приметова на преднати и Приметова на преднати и Приметова на приметова на приме |
|               | лишь в поряка наиболее сильных весенных пакадоле, так как забираются на орошение.                                                                                                    |
|               | Среднии раскод корды у города Коро коло 3000 м/10. Вод Андудрии колознаутся для орошения. Крутиенциие каналас Каракумския, Ану-Фуларския и другие. В началя 1990 х годов планировалось также построять Главныя Туременския кан<br>котороди на инжилост бей у Муноси и колознарала русслу Холо, в пользя не било зородстваля.                                                                                                    |
|               |                                                                                                    |
|               |                                                                                                    |
|               | Pegampeans Separ                                                                                                    |
|               |                                                                                                    |
|               |                                                                                                    |
|               |                                                                                                    |

#### ▶ Администрирование. Организации.

Этот модуль предназначен для редактирования и добавление перечень организации для добавления и редактирование пользователей системы.

| = 🍕 | мимстест<br>ГОСУДАР | ВО ЭНЕРГЕТИКИ И ВОДНЫХ РЕСУРСОВ РЕСТУРЕЛЯКИ ТАДЖИКИСТАН<br>СТВЕННЫЙ ВОДНЫЙ КАДАСТР                                                                                                    | Речной         | і бассейн - Сырдарья 👻 🎱 🍷 📽 |
|-----|---------------------|----------------------------------------------------------------------------------------------------|----------------|------------------------------|
| Код |                     | Название                                                                                                    |                |                              |
|     |                     |                                                                                                    |                |                              |
|     | 2 TIONCK            | + доозвить                                                                                                    |                | Поиск в таблице              |
| 1D  | Кад                 | Hassason                                                                                                    | Телофон        | Компедра                     |
| 2   | 01                  | Гидрометцентр                                                                                                    |                | / 1                          |
| 1   | 02                  | АМИ                                                                                                    |                | / 1                          |
| 3   | 03                  | Барки Точик                                                                                                    |                | / •                          |
|     |                     |                                                                                                    | Показать на ст | занице 10 💌 1+3 из 3 🗸 >     |
| -   |                     |                                                                                                    |                |                              |
|     |                     |                                                                                                    |                |                              |
|     |                     |                                                                                                    |                |                              |
|     |                     |                                                                                                    |                |                              |
|     |                     |                                                                                                    |                |                              |
|     |                     |                                                                                                    |                |                              |
|     |                     |                                                                                                    |                |                              |
|     |                     |                                                                                                    |                |                              |
|     |                     | ■ Source and the second second se |                |                              |

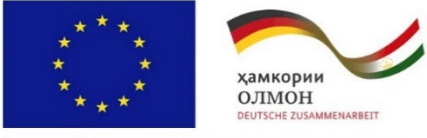

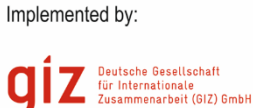

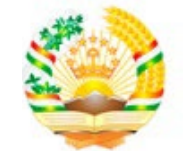

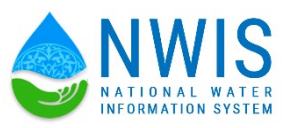

| Код<br>02<br>Название<br>АМИ |                 | Редактироват |
|------------------------------|-----------------|--------------|
| Наавание<br>АМИ              | код<br>02       |              |
|                              | Название<br>АМИ |              |
| Телефон                      | Телефон         |              |

#### > Роли

Роль определяет набор прав, предоставленных участнику. Права назначаются участникам с помощью роли по умолчанию или пользовательской роли. Роль присваивается участнику в момент, когда он приглашается в организацию. После присоединения пользователя его роль может быть изменена администратором или другим участником, обладающим правами доступа для изменения ролей. Только администраторы могут менять административную роль или назначать ее.

| Редактироват Роль<br><sub>Название</sub><br>Администратор | Все функционалы<br>Роли                                                                                  |
|-----------------------------------------------------------|----------------------------------------------------------------------------------------------------|
| Функция<br>Пользователи                                   | <ul> <li>Пользователи</li> <li>Организации</li> <li>Бассейновый зоны</li> <li>Речные бассейны</li> </ul> |

#### > Пользователи

Пользователь информационной системы – это лицо (группа лиц, организация), пользующееся услугами информационной системы для получения информации или решения других задач.

Прежде всего к числу пользователей информационных систем относятся специалисты в предметной области системы, для удовлетворения информационных потребностей которых система создается. Пользователей этой категории называют конечными пользователями.

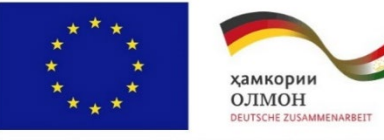

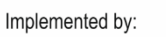

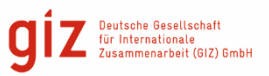

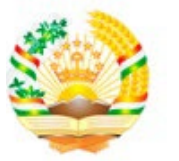

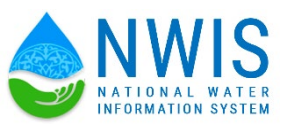

| S                  | = ( | министерство энертетники и водных ресурсов республики тадимию<br>государственный водный кадастр | астан            |                              | Pe4                      | ной бассейн - Сырдарья 👻 | 0       |
|--------------------|-----|-------------------------------------------------------------------------------------------------|------------------|------------------------------|--------------------------|--------------------------|---------|
| 🖷 ГЛАВНАЯ СТРАНИЦА | ФИ  | ) Or 🖱 До                                                                                       | 5                |                              |                          |                          |         |
| отчетность         |     |                                                                                                 |                  |                              |                          |                          |         |
| 🛔 Отчеты 🧠 с       |     | + Досавить                                                                                      |                  |                              |                          | Поиск в та               | блице   |
| Веод данных с      | 10  | 600                                                                                             | Дата регистрация | Poris                        | Email                    | Логин                    | Команды |
|                    |     | 1 Администратор                                                                                 | 02.02.2022 4:53  | Администратор                | admin@admin              | admin                    | / 1     |
| 👗 Викогледиа       |     | 2 Администратор2                                                                                | 02.02.2022 4:53  | Редактирование пользователей | admin2@admin             | admin2                   | 1.      |
| АДМИНИСТРИРОВАНИЕ  |     | 3 Оператор                                                                                      | 02.02.2022 4:53  | Редактирование роли          | dilya⊜admin              | operator                 | 1.1     |
| 🗲 Пользватели 🗸 🗸  |     | 4 Смернов - Оператор АМИ                                                                        | 02.02.2022 4:53  |                              | ami@mail.ru              | ami                      | 1.      |
| Роли               |     | 5 Иванов - Оператор Гидрометеоцентр                                                             | 02.02.2022 4.53  |                              | gidrometiocenter@mail.ru | gidrometiocenter         | 1.1     |
| Пользватели        |     | 5 Рузиев Анварчон                                                                               | 02.02.2022 4:53  |                              | admin@mail.ru            | admin3                   | 11      |
| Организации        |     |                                                                                                 |                  |                              |                          | a cmanae 10 📼 1.6 m.6    | 2.5     |
| 🖵 Мониторинг 🤟 🤇   |     |                                                                                                 |                  |                              |                          |                          |         |
|                    | _   |                                                                                                 |                  |                              |                          |                          |         |
|                    |     |                                                                                                 |                  |                              |                          |                          |         |
|                    |     |                                                                                                 |                  |                              |                          |                          |         |

| ۵                 | = 🍳  | МИНИСТЕРСТВО ЗНЕРТЕТИКИ И ВОДНЫХ РЕСУРСОВ РЕСП<br>ГОСУДАРСТВЕННЫЙ ВОДНЫЙ КАДАСТР | утылықы тл | JERRINON/CTADH                  |     | <b>—</b>                 | Речной бассейн - Сырдары   | 🔹 🕘 * 👒      |
|-------------------|------|----------------------------------------------------------------------------------|------------|---------------------------------|-----|--------------------------|----------------------------|--------------|
|                   | 0110 |                                                                                  | 5          | Ao E                            |     |                          |                            |              |
|                   |      |                                                                                  |            |                                 |     |                          |                            |              |
|                   | Q.   | + дооваль                                                                        |            |                                 |     |                          | <u>Пои</u>                 | ск в таблице |
|                   | 10   | 940                                                                              |            | Дата селистрации Роль           |     | Enal                     | Логин                      | Kenengu      |
| A Bernoetwa       | 1    | Администратор                                                                    |            | Редактироват Пользователь       | - 1 | admin@admin              | admin                      |              |
|                   | 2    | Администратор2                                                                   |            | 640<br>December - Openation AMM | . 1 | admin2@admin             | admin2                     | / =          |
| Администрирование | 3    | Оператор                                                                         |            |                                 | - 1 | dilya⊗edmin              | operator                   | / *          |
|                   | -4   | Смернов - Оператор АМИ                                                           |            | Раль                            | -   | ami@mail.ru              | ami                        | / =          |
|                   | 5    | Иванов - Оператор Гидрометеоцентр                                                |            | Организация                     |     | gidrometiocenter@mail.ru | gidrometiocenter           | / =          |
|                   | 6    | Рузиев Анварчон                                                                  |            | АМИ                             | · . | admin@mail.ru            | admin3                     | / 1          |
|                   |      |                                                                                  |            |                                 | . 1 |                          | азать на странице 10 👻 1 - |              |
|                   | -    |                                                                                  | _          | Речной бассейны                 |     |                          |                            |              |
|                   |      |                                                                                  |            | Enal<br>ami@mail.ru             | - 1 |                          |                            |              |
|                   |      |                                                                                  |            | Dones                           |     |                          |                            |              |
|                   |      |                                                                                  |            | ami                             | . 1 |                          |                            |              |
|                   |      |                                                                                  |            |                                 | - 1 |                          |                            |              |
|                   |      |                                                                                  |            | Пароль                          | - 1 |                          |                            |              |
|                   |      |                                                                                  |            | Отмена Редактировать            |     |                          |                            |              |
|                   |      |                                                                                  |            |                                 | -   |                          |                            |              |
|                   |      |                                                                                  |            |                                 |     |                          |                            |              |